# Start Today 声度な保護で發展から守る

## 高度な保護で脅威から守る 自由なインターネットの世界を

## モバイルセキュリティ

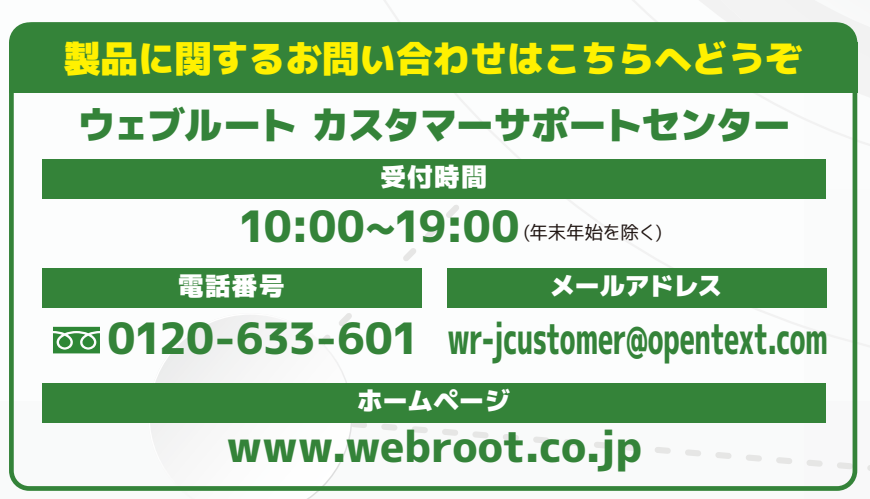

an opentext company

22027=17//MS(REG)

Androidスマートフォン/タブレットインストール方法

## Webroot Mobile Securityインストール

■Android端末の操作手順

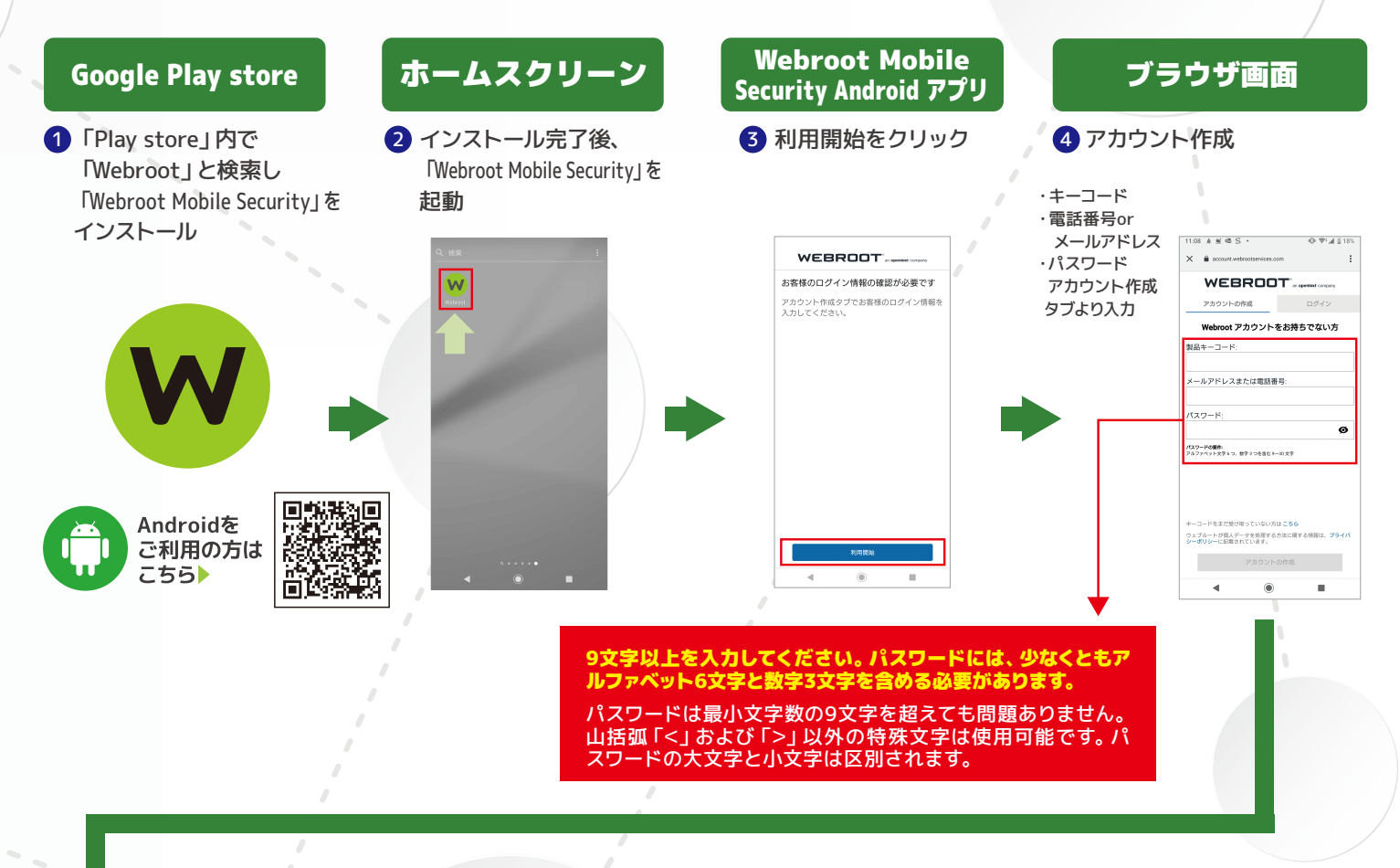

#### Webroot Mobile Security Androidアプリ

| サブスクリプション<br>(規約の承諾)                                                         | 6 ウェルカムページ                                                                                                    | ⑦ ホームスクリーン<br>自動的に初期スキャン                                     | アプリ使用開始                                                       |
|------------------------------------------------------------------------------|----------------------------------------------------------------------------------------------------|--------------------------------------------------------------|---------------------------------------------------------------|
| 11:13 ■ A # 45 • ① ♥! # § 17%                                                | WEBROOT                                                                                                    | 11:14 B A & G + O ♥ # #175.<br>O □ :                         | 11:15 ■ ₩ A # · · · · · · · · · · · · · · · · · ·             |
|                                                                              | Webroot へようこそ                                                                                                    |                                                              |                                                               |
| サプスクリプション規約                                                                  | お客様のデバイスのセキュリティを確実かつ簡<br>単にご提供します。                                                                                                    |                                                              | an opentext company                                           |
| [項目す3] キジリックすると、Webnot<br>Socurate/webm/2013-3-3-23/利用最新に同意3A<br>たちのころなされます。 | Webmot がお手伝いします: <ul> <li>・安定にインターネットを期気いただけます。</li> <li>・発展サイトの有ななかールペーンをブロックします。</li> <li>・不正アブリやイルスから速末を守ります。</li> <li>・安全な状態を確定できるように、パックグラウンドでデバイスをスキャンします。</li> </ul> | 株蔵目的またはウェブアドレスを入力<br>●<br>●<br>Norei BupClue Calerin Gurfwer | 様面描句法たはウェブアドレスを入力<br>・<br>Websit BiptDad Cataste Cystifed     |
| <u>яа</u><br>• © Ш                                                           | Himite<br>() () () () () () () () () () () () () (                                                                                                    | 20520 Mu                                                     | 88037-92: <b>© 92</b><br>88032+21: 101080<br>∮7 (34+2)<br>< © |

Chrome™用ウェブブラウジングセキュリティの設定

#### Webroot Mobile Security Androidアプリ 1 右上のメニューボタンを 2 "設定"をタップ 3 "Google™ 4 "設定を開く"をタップ タップしてメニューの表示 Chrome security"をタップ 0.7411 1 → ☆ ≛ Ū C ← 設定 WEBROOT 新しいタブ Webrootには許可が必要です WEBROOT WE シークレット ウィンドウタブ プラウザのセキュリティを追加するには、アク セシビリティ許可を有効にする必要がありま ブックマーク 通知 下のボタンをタップして、設定メニューを 聞きます。 検索語句またはウェブアドレスを入力 🌵 検索語句または、最近使ったタブ 詳細設定 調売 プライバシー 0 ダウンロード アクセシビリティ画面が自動的に開かない 場合は、ここで開きます 0 0 0 0 ユーザー補助 設定 3)アプリのリストをスクロールして、Wet を見つけます。 サポート サイトの設定 4)Webroot、アクセシビリティをオンにしま 言語 ダウンロード 会社案内 現在のステータス: 🥝 安全 現在のステータス: 🥝 安全 最新のスキャン: 2021/10/2 最新のスキャン: 2021/10/24 **タオペスキャ 今すぐスキャ**ン デバイス設定画面 6 "サービスの使用"をタップ 7 "OK"をタップ 5 "Webroot"をタップ 8 Webrootをオンにする 11:16 ■ ⊛ # ± • ← Webroot 11:15 ■ ※ A 至・ ← ユーザー補助 1:16 ■ ⊛ A ≝ · ← Webroot ٥ 音量キーのショートカット . • Webrootは、Google Chromeプラウザーで意意のあ る又は疑わしいWebサイトからユーザーを保護しま Webrootは、Google Chromeプラウザーで悪意のあ る又は疑わしいWebサイトからユーザーを保護しま AirMore通知サービス OFF Webrootを利用しますか? LastPass OFF Webroot OFF ウィンドウコンテンツの取得 コーザーがアクセスしているウィンドウの コンテンツを検査します。 の のFF **神前** ペアレンタルコントロール キャンセル OK TalkBack OFF / 西面上の項目を読み上げます 通訳して読み上げ 0FF / 選択したテキストを読み上げます 設定完了

### 使用できるデバイスの種類

#### モバイル

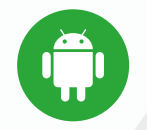

Android<sup>™</sup>デバイス Android<sup>™</sup>オペレーティング システム バージョン8以上

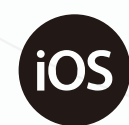

Appleデバイス ios®13以上

本製品動作環境の詳細、および最新情報は下記ウェブサイトをご覧ください。 http://www.webroot.com/jp/ja/

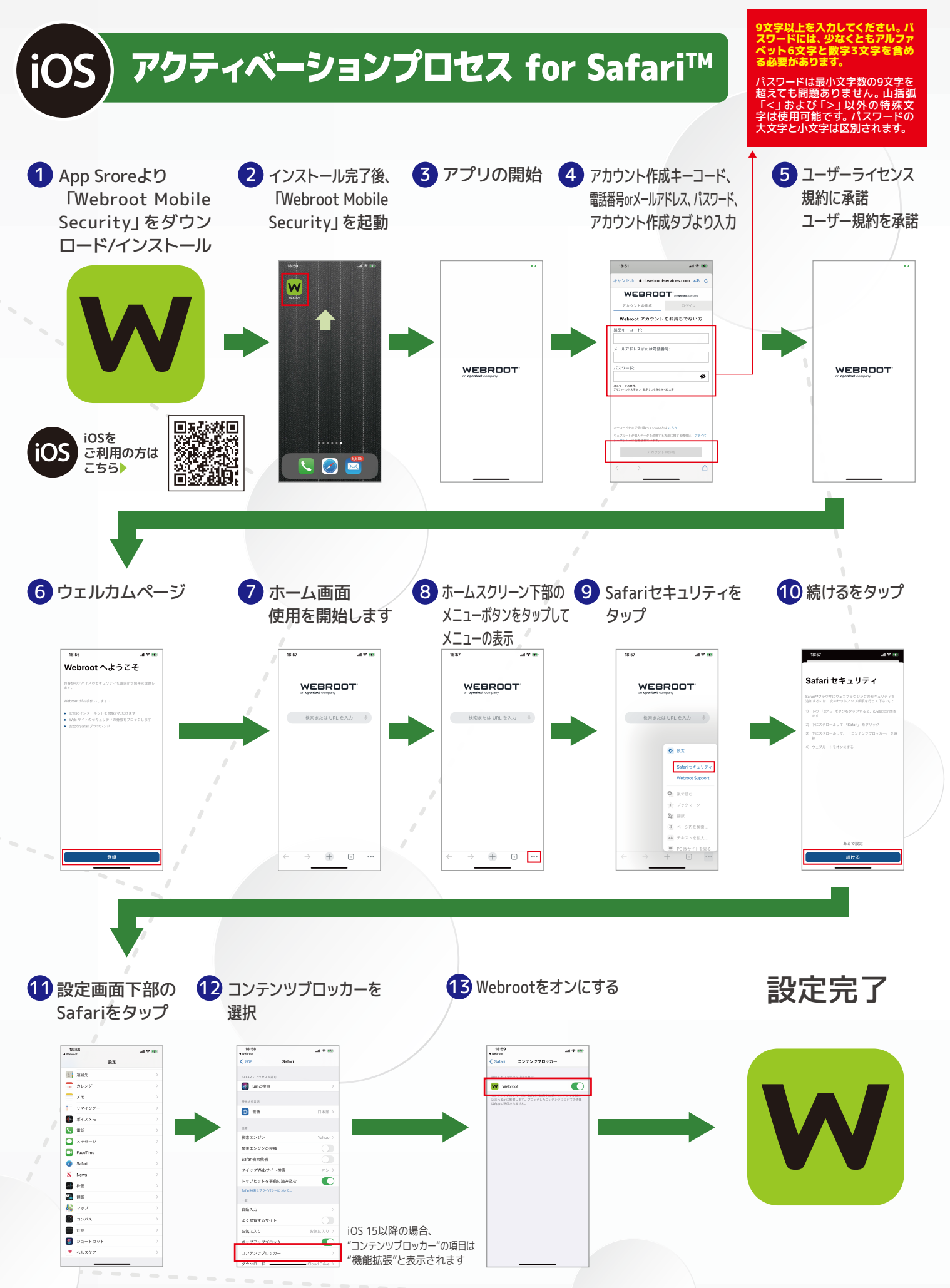

ログインに使用していただくメールアドレスまたは携帯番号は、パスワードとの組み合わせと合わせて、Webrootアプリへの ログイン情報となり確認用のSMSやE-mailが送信されることはございません。その場ですぐにアプリの使用を開始していただけます。